# 技成培训网直播班级课教学资料

## 变频器调试训练任务指导书

(电工到 PLC 入门班级课)

20210910-7

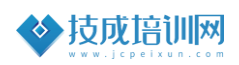

### 第五节《ABB 变频器 PID 运行控制-2》

| 本节任务及目标管理    |                                                                                                    |    |                                  |    |            |
|--------------|----------------------------------------------------------------------------------------------------|----|----------------------------------|----|------------|
| 名称           | ABB 变频器 PID 运                                                                                                    |    | 行控制-2                            | 序号 | 20210910-7 |
| 难易程度         | 基础                                                                                                    |    | ~                                | 中级 | 高级         |
| 官网配套<br>相关课程 | 《变频器功能应用从入门到今天》李金城 第六章, 第16课时;                                                                                                    |    |                                  |    |            |
| 编制人          | 游友锋                                                                                                    | 班级 | 叨叨直播─电工到 PLC 入门班级课               |    |            |
| 上课方式         | PPT+实操                                                                                                    |    | 考核方式                             |    | 自行评价       |
| 上课时间         |                                                                                                    |    | 2021年9月30号<br>19:25~20:25(叨叨直播间) |    |            |
| 课程准备资料       |                                                                                                    |    | ABB 变频器《ACS355 用户手册》             |    |            |
| 学习目标         | <ul> <li>✓ 掌握变频器 PID 功能和应用场合;</li> <li>✓ 掌握变频器 PID 控制接线和运行;</li> <li>✓ 掌握变频器 PID 功能参数的设置;</li> <li>✓ 掌握变频器 PID 功能调试;</li> </ul>                                      |    |                                  |    |            |
| 适用对象         | <ul> <li>本课程为基础性课程适合初级学习者。</li> <li>从事相关行业一年以上,了解电力拖动原理。</li> <li>取得低压电工操作,且从事相关行业满1年。</li> <li>自动化行业相关者,其从事满1年。</li> <li>相关行业指家装电工、维修电工、电梯安装工、建筑电工、水电工等。</li> </ul> |    |                                  |    |            |
| 课后评价         | <ul> <li>✓ 是否(能)掌握 PID 应用参数的功能?</li> <li>✓ 是否(能)掌握 ABB 变频器的恒压控制逻辑?</li> <li>✓ 是否(能)掌握 ABB 变频器 PID 功能调试?</li> </ul>                                                   |    |                                  |    |            |

#### 一、ACS355 PID 控制宏

在 ABB ACS355 变频器中有一个 PID 控制宏,该宏为压力控制、流量控制等 闭环控制系统提供了参数设置。使用一个数字输入信号,变频器可以在 PID 控 制模式和转速控制模式之间切换。要使用该宏时,需要先将参数 9902 设置为 6。

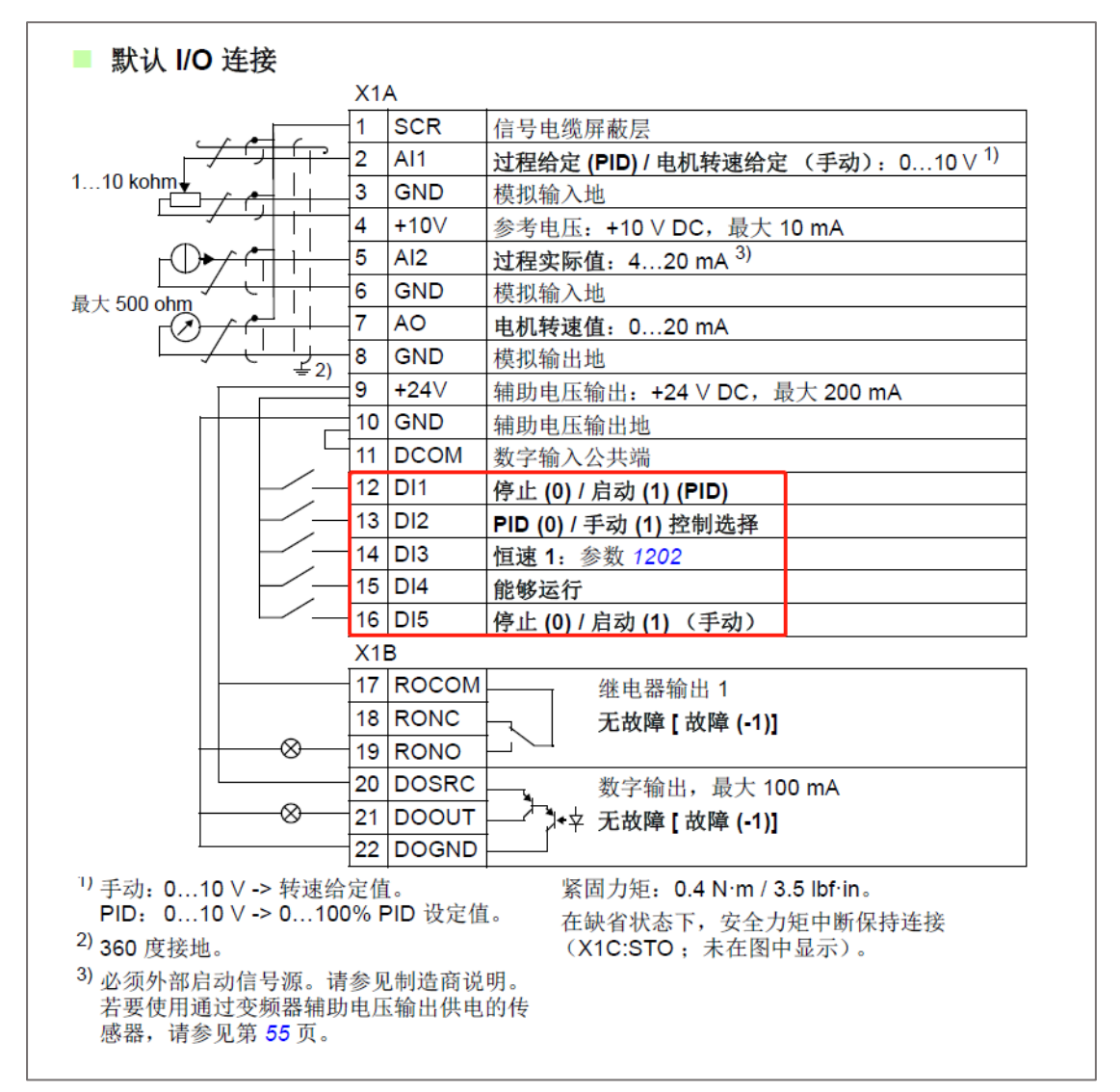

#### 图示为 PID 控制宏默认 1/0 接线

输入信号:模拟信号给定(AI1)、实际值反馈(AI2)、启动/停止PID控制(DI1)、PID手动/自动选择(DI2)、恒速(DI3)、能够运行(DI4)该端子无论在手动或在自动都需要接通,手动模式下启动/停止(DI5)。

PID 手动控制: DI2 为 ON、DI4 为 ON、DI5 为 ON

PID 自动控制: DI4 为 ON、DI1 为 ON

完成接线 J1 设置为 ON 后,测量 AI1 与 GND 阻值大约为 110 Ω。

在使用 ACS355 变频器进行恒压供水控制时,AI1 可以作为在手动控制时电 机转速给定或反馈值端口。同时 AI2 也可作为反馈值端口。反馈为 4-20mA 时, 完成接线后需要将 S1 或 S2 拨至相应的电流或电压上。

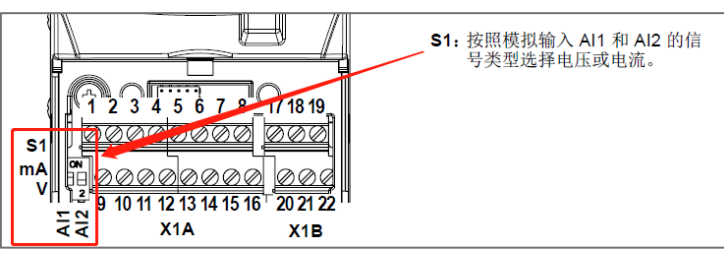

图示为 ACS355 电流/电压跳线拨码开关

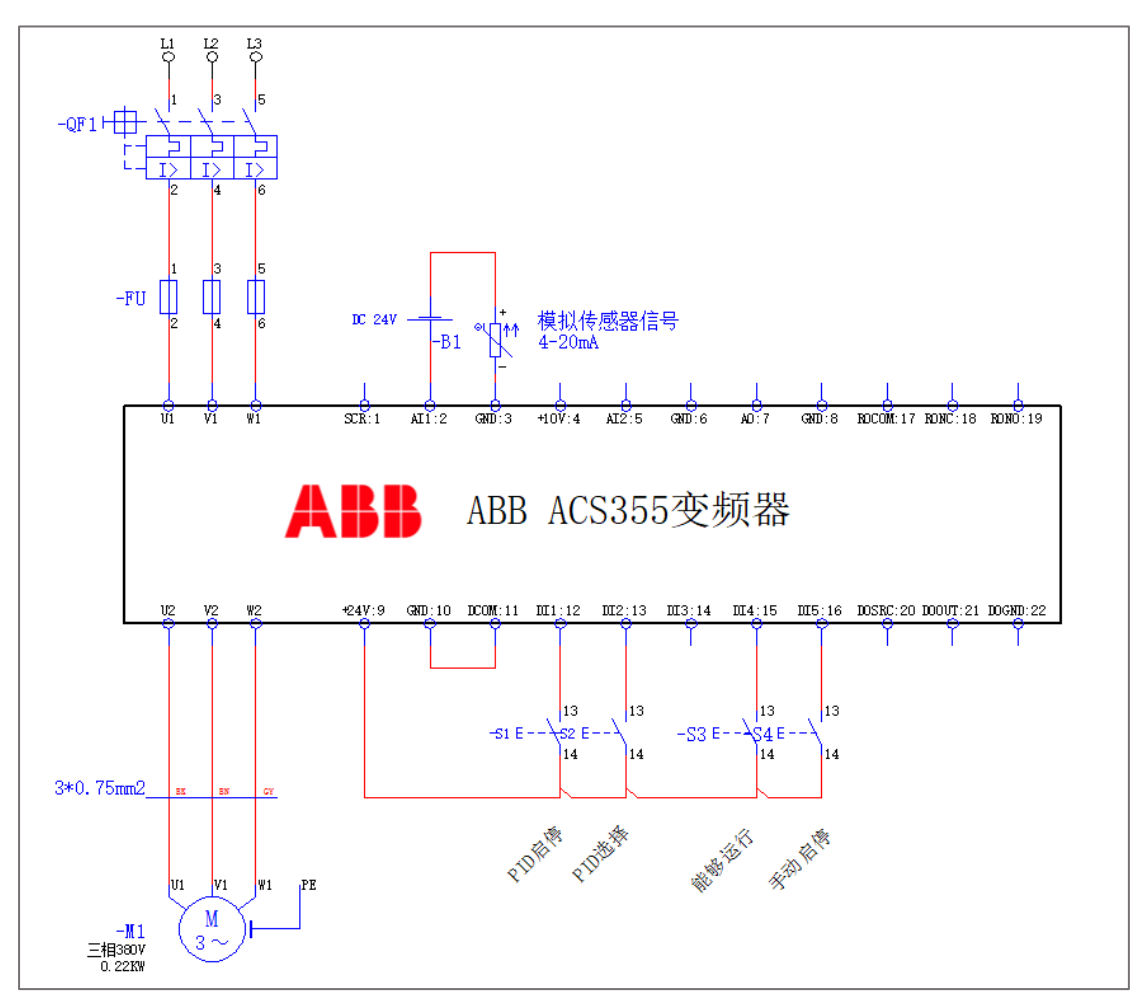

✓ ACS355 变频器恒压供水控制硬件接线

图示为 ACS355 变频器恒压供水控制硬件接线图

在实际工程项目按照上图进行接线,完成接线后一定要注意,需要将 S1 的 拨码开关拨至 ON 电流档。并用万用表测量 2 号(AI1)、3 号(GND)端子测得 阻值是否为 110 Ω 左右。 二、功能参数设置

利用控制面板作为给定信号和端子作为反馈信号的参数设置。

设置前将面板显示 LOC 为本地控制,并先将 9902=6(PID 宏)后,在设置以下参数:

#### 第一部分:基本参数

1) 1103=1; 给定值1为AI1输入

2) 1104=0Hz; 给定值下限 0Hz;

3) 1105=50Hz; 给定值上限 50Hz;

4) 1301=20%; 给定值 AI1 下限, 代表 4mA

5) 1302=100%给定值 AI1 上限代表 20mA

6)4005=0;偏差=给定-反馈,表示反馈越大,频率越小

7) 4006=23; 监控参数, 当前对应的压力单位

8) 4007=1; 定义 PID 控制器实际小数点的位置

9)4008=0%; 表示 PID 执行的最小值,也表示压力传感器的下限值

10) 4009=100%; 表示 PID 执行的最大债,也表示压力传感器上限值

11)4010=0;表示 PID 控制的给定信号源为面板设定(需要在启动运行后设定)

12)4014=1;表示 PID 反馈值来自 ACT1 信号,模拟量输入端必须要=PID 反馈信号,ABB 变频器需要经过三层逻辑,第一层为 1103 与 1106 给定值是指 AI1、AI2、面板、通讯、多段速中的一种。第二层是通过 4016 将模拟量设定为 ACT 信号。第三层则是经过 4014 参数将 ACT 设定为 PID 信号。

13) 4016=1; 表示 ACT 信号源, 使用 AI1 为 ACT1 的模拟输入

14) 4018=0; 表示设置 ACT1 的最小值

15) 4019=100; 表示 PID 信号反馈的最大值

16) 4022=7; 表示控制 PID 睡眠频率(停机频率)

17)4023=10Hz,表示定义变频器睡眠功能的启动限值,小于该频率时,且 时间长于睡眠延时时间(4024)则变频器切换为睡眠模式停止输出

18) 4024=10S; 睡眠延时时间(一般工程应用为60s-600s)

19)4025=2 KPa; 表示唤醒压力(当4005=0时由设定压力-当前唤醒压力),如果现场压力低于2KPa,并且经过4026延时后,变频器将会被唤醒,马达开始工作。在变频器第二行为实际反馈压力(3408 信号2参数,第二行)

20) 4026=2s; 表示变频器开机延时时间

4013=16%, 表示所 PID 设定的最大值

3001=1; 表示 AI1 如果信号丢失(断线)将变频器停机

3021=0.1%; 表示 AI1 信号如果小于 0.1%时变频器将故障停机

#### 第二部分: PID 控制参数

- 1) 4001=1; 表示 PID 的 P 值, 增益 1 倍;
- 2) 4002=2S; 表示 PID 积分时间 I 值, 2S;
- 3) 4003=0.5S; 是 PID 微分时间 0.5s;

#### 第三部分: 面板显示参数

定义中文面板前三行分别显示设定压力、反馈压力、运行频率

- 1) 3401=128; 表示信号1参数(第一行)为PID的设定值
- 2) 3402=0KPa; 表示信号1给定最小的压力为0KPa
- 3) 3403=16KPa; 表示信号1给定最大的给定压力为16KPa
- 4) 3405=23; 表示显示单位为 KPa
- 5)3406=0KPa;表示显示现场的最小压力值
- 6)3407=16KPa;表示显示现场面板的最大压力值
- 7) 3408=130; 表示面板第二行(信号2参数)为 PID1 的反馈值
- 8)3415=103;表示面板第三行(信号3参数)为变频器输出频率

设置完成后,可将1607=1后保存参数再断电源,等面板熄灭后再上电运行。

三、功能调试

按下面板上 LOC/REM 按钮让面板左上角显示 REM,再接通电路图中所需连接的端子启动变频器运行,目标值给定需要在变频器启动后才能调节变频器第一行的设定压力。

1、按下面板上的上升或下降按钮将设定值调到面板显示第一行显示 8KG, 调整电流模拟电位器将反馈值调到最小, 面板显示第二行 0KG, 表示反馈值为 0 公斤。

2、将反馈值调至大于设定值10%以上(面板第二行),变频器慢慢减速,当 减速低于10Hz 并经 P4024 睡眠延时时间,变频器睡眠马达停止运行。

3、调节模拟电流电位器让面板第二行显示 6KG 以下,变频器经 P4026 延时 后启动 PID 调节运行。

#### 四、拓展训练

1、变频器模拟端子改为 0-4V 电压作为 PID 反馈信号;

- 2、PID 控制时变频器端子功能的修改;
- 3、调整变频器的增益、比例、积分参数观察现象;
- 4、PID调节变频器运行,修改面板三行参数的显示。

5、频率变频器运行中 20-22Hz、30-32Hz、40-42Hz 危险频率参数设置。